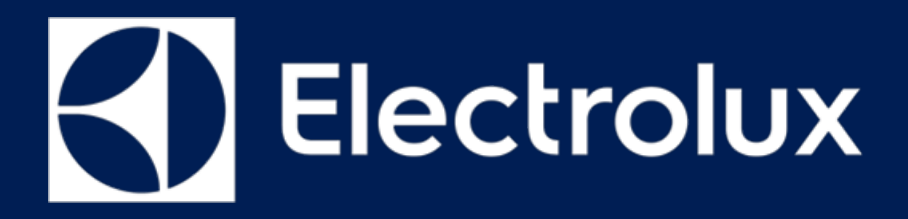

# SERVICE MANUAL COOKING

FOR INTERNAL AND PARTNERS USE ONLY

© ELECTROLUX HOME PRODUCTS Consumer Service - EMEA Quality & Continuous Improvement - Technical Support OVEN

PUX Premium User Experience

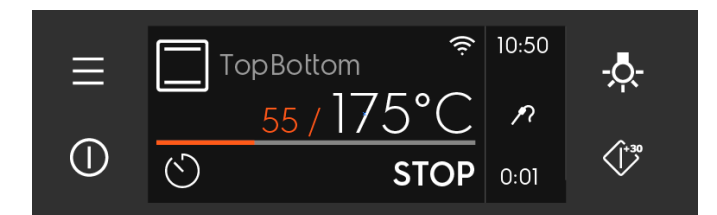

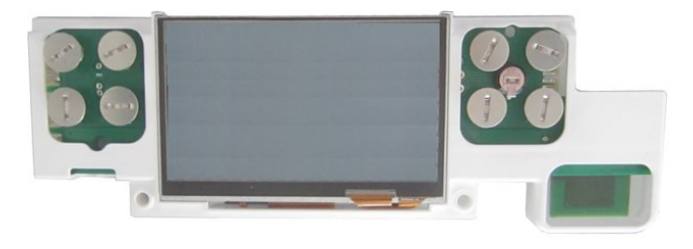

ΕN

Publication number 599 844 - 904 Edition: 03/2021 - Rev. 00

## CONTENTS

| CONTENTS |                        | 1  |
|----------|------------------------|----|
| <u>1</u> | PURPOSE OF THIS MANUAL | 2  |
| <u>2</u> | SAFETY                 | 3  |
| <u>3</u> | PUX                    | 4  |
| <u>4</u> | DEMO MODE PUX          | 14 |
| <u>5</u> | SERVICE MODE PUX       | 15 |
| <u>6</u> | WIRING DIAGRAM         | 30 |

## PURPOSE OF THIS MANUAL

The purpose of this Service Manual is to provide Service Engineers who are already familiar with the repair procedures with information regarding: Smart Ovens with the Connected User Interface Premium User Experience (PUX)

#### **Document Revisions**

| Rev. | Date    | Description       | Author |
|------|---------|-------------------|--------|
| 00   | 03/2021 | Document creation | BSP    |
|      |         |                   |        |
|      |         |                   |        |
|      |         |                   |        |

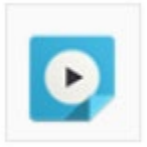

Check for Reference Links to E - Lucid

• Use your E - Lucid credientials to check the videos

## 2 SAFETY

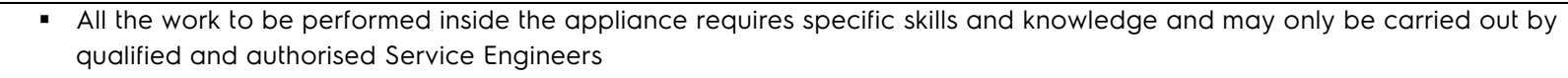

- Before you access internal components, take the plug out of the socket to disconnect the power supply.
- Some of the components in the mechanical part could cause injuries, so wear suitable protection and proceed with caution.

## 3 PUX

- 3.1 PUX Evolution
- 3.1.1 AEG PUX 2.0 (2019)

VCU, VCU+

Omega, Omega+

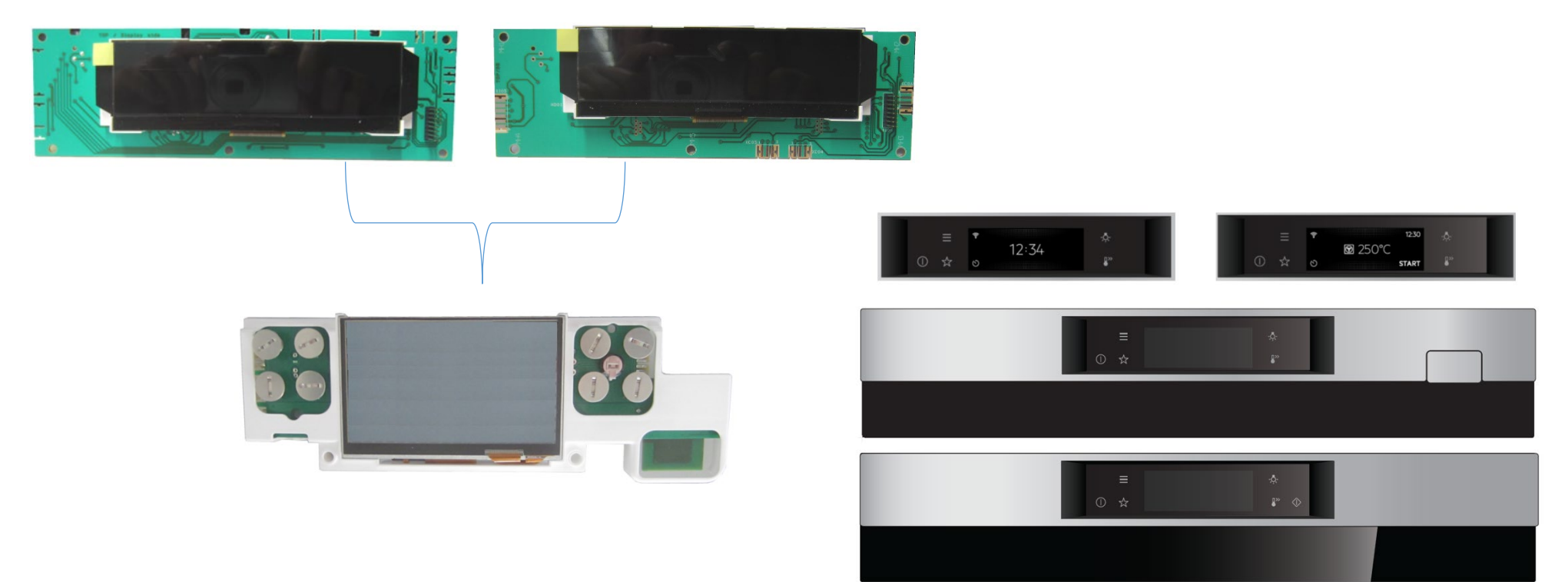

2 variants of PUX

Position of TFT-display 5mm offset upwards for "Full glass" variant against "Metal glass" variant.

## 3.1.2 ELUX PUX (2021)

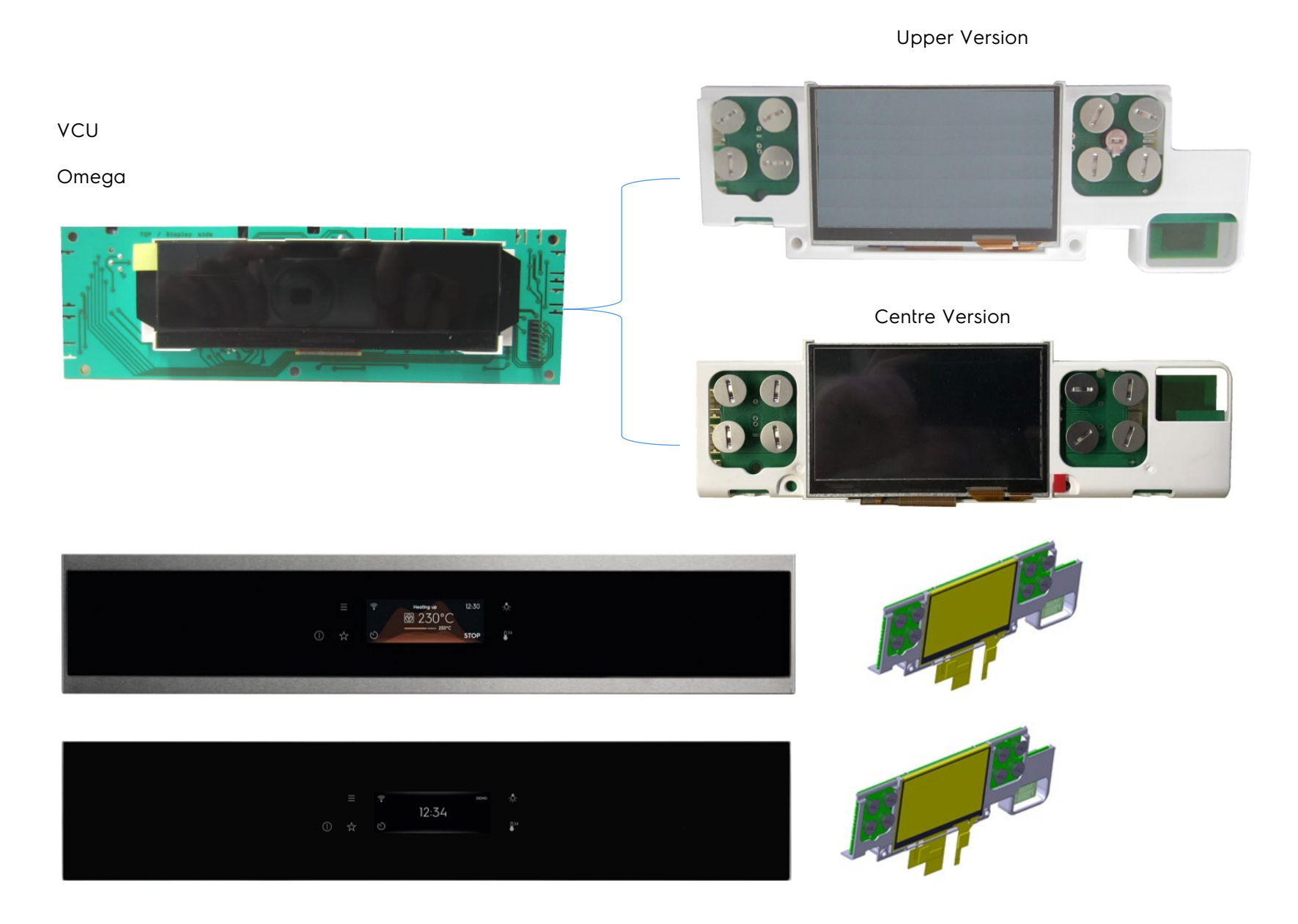

![](_page_6_Figure_1.jpeg)

## 3.3 User interface PUX

![](_page_7_Picture_1.jpeg)

## 3.4 NIU5 board (Network Interface Unit)

![](_page_8_Figure_1.jpeg)

- ➢ Wi-Fi 802.11bgn 2.4 / 5GHz, Station, Access Point, WEP, WPA, WPA2, WPS
- ➢ BLE 5.0
- > TX Power > 16.5dBm (CCK), RX sensitivity < -87dBm@11Mbps
- Operating range: -20 ÷ 85°C
- Small dimensions (40 x 30 x 5 mm)
- > Power supply: 3.3V for stamp, 5V for standalone version
- Low standby power: (active listening) < 0.2W (DTIM=1)</p>
- > One dual band antenna for Wi-Fi and one antenna for BLE
- Flash for code 4MByte (or larger)
- I/O interfaces (3.3V): high speed UART, module reset input, 3xGPIOs, Debug UART, SPI, Host I/F (2 GPIO for SPI additional functions), USB (for module flash programming only), I2S, I2C and JTAG
- > Apple MFi chip security element are only BOM option not to be mounted
- > Worldwide radio and safety certifiable

## 3.5 NIU5 board Modules (Network Interface Unit)

![](_page_9_Figure_1.jpeg)

## Stamp Module Application

- NIU5 soldered on appliance hosting board.
- 3,3V power supply (switchable, under processor control) coming from the hosting board.
- Buffered UART to connect with the user interface processor (3,3V signals, need level shifter for 5V processor).

VUI

Processor

Appliance

edge board

**Standalone Module Application** 

- NIU5 as a standalone board.
- 5V power supply (switchable, under processor control) coming from the appliance board.
- Buffered UART to connect with the appliance board processor (3,3V open drain, 5V tolerant), electrically compatible with NIUX.
- ► EDGE/RAST or TE292227 (NIUX) connector.

## 3.6 User interface PUX exchange

Disassemble the panel from the oven ! (remove left and right screws, unplug the user interface)

![](_page_10_Picture_2.jpeg)

• Four fixations !

• Open four clips !

![](_page_10_Picture_5.jpeg)

![](_page_10_Picture_6.jpeg)

## Attention:

The user interface is **held only** at two points, on the panel support !

### 3.7 User interface PUX association and serialization

## Attention:

The NIU5 board is soldered to the user interface !

![](_page_11_Picture_3.jpeg)

Complete spare part!

On the user interface are all data stored!

- PNC
- ELC
- Serial no#
- MACS

| 🔗 SidekickPC                                                                                                    |                                                                                                    |                                                                                                    |
|----------------------------------------------------------------------------------------------------|----------------------------------------------------------------------------------------------------|----------------------------------------------------------------------------------------------------|
| Network Unit                                                                                                    |                                                                                                    |                                                                                                    |
| Enter the MAC address of both the original and<br>ASSOCIATE THE APPLIANCE with the spare netwo<br>You should ALWAYS associate the appliance bef<br>secure connection to remote servers.<br>Press "Associate Appliance" to associate the PNC                                                                                         | spare network units and the PNC, ELC, and Seria<br>rk unit.<br>ore installing a spare network unit. Appliance a<br>/ELC/SN with the network unit.                                                                                       | al Number (SN) of the appliance to<br>ssocation is necessary in order to allow the                                                       |
| Enter the MAC address of the spare network uni<br>APPLIANCE.<br>Before the serialization, unplug the appliance fr<br>Turn on the appliance, turn on the network boa<br>to complete.<br>After the serialization, unplug the appliance fro<br>Finally turn the appliance on again.<br>You should serialize the appliance when you rep | it and the PNC, ELC, and Serial Number (SN) of th<br>om the mains power supply and install the new<br>rd, wait for about 40 seconds and then press "Si<br>m the mains power supply.<br>place the user interface, the main board and the | e appliance to manually SERIALIZE THE<br>spare boards.<br>erialize Appliance" and wait for the process<br>network unit at the same time. |
| MAC address original Network Unit:                                                                                                    |                                                                                                    |                                                                                                    |
| MAC address spare Network Unit:                                                                                                    |                                                                                                    | $\bigcirc$                                                                                                    |
| ELC:                                                                                                    |                                                                                                    |                                                                                                    |
| Serial Number:                                                                                                    |                                                                                                    |                                                                                                    |
|                                                                                                    |                                                                                                    | *                                                                                                    |
|                                                                                                    |                                                                                                    |                                                                                                    |
|                                                                                                    |                                                                                                    | •                                                                                                    |
| Associate Appliance                                                                                                    | Serialize Appliance with Wifi                                                                                                    | Serialize Appliance with Cable                                                                                                    |

## Attention:

After user interface exchange

The user interface needs to associate and serialize!

After user interface exchange, carry out an association and serialization process!

After connecting to the main power supply, the user interface starts with the **service mode!** 

![](_page_12_Figure_2.jpeg)

## 3.8 Network Units NIU-NIU5

## **NETWORK UNITS**

,

|                                                   |                                            | IVIAC A dd                           | ress:                                               |                                    |                                                  |
|---------------------------------------------------|--------------------------------------------|--------------------------------------|-----------------------------------------------------|------------------------------------|--------------------------------------------------|
| Serial Number:                                    |                                            | Platform:                            |                                                     |                                    |                                                  |
| Applian ce P NC/ELC,                              | /SN: 944188321 00 00528                    | 3842 Appliance                       | е Туре: 🗸 🗸                                         |                                    |                                                  |
| Configuration ANC/                                | REV:                                       |                                      |                                                     | _ Attention                        | :                                                |
| Is Stagin g:                                      | Location:                                  | ✓ Plant:                             | <u> </u>                                            |                                    |                                                  |
| Black List State:                                 | ✓ Syn c Status:                            | ✓ Last Co                            | ontact Time:                                        | The SYNC                           | C.STATUS folder is for                           |
| Apply                                             | Reset                                      |                                      |                                                     | NIU5-boo                           | ards not relevant, only                          |
| -                                                 |                                            |                                      |                                                     | for NILLY                          | board                                            |
| UNITID                                            | ANC                                        | REV PNC ELC PLATFOR                  | M STAGINE SYNC, STATUS PLANT LO                     |                                    | -00010!                                          |
| 443E07-NIU_NIU5-443                               | E070214DD A16323301A-S00005144J            | 000 944188321 00 NIU                 | Unprocessed DGT                                     |                                    |                                                  |
| 443E07-NIU_NIU5-443                               | E07020C23 A16323306A-S00006100A            | 000 944188321 00 NIU                 | Unprocessed DGT                                     |                                    |                                                  |
| UNITID                                            | ANC REV PNC ELC PLAT                       | FORM STAGING SYNC. STATUS PLANT LOCA | ATION UNIT ID AF                                    | NC REV PNC                         | ELC PLATFORM STAGING SYNC. STATUS PLANT LOCATION |
| 443E07-NIU_NIU5-443E070214DD                      | A16323301A-S00005144J 000 944188321 00 NIU | Unprocessed DGT                      | 443E07-NIU_NIU5-443E070214DD A1                     | 16323301A-S00005144J 000 944188321 | 00 NIU Unprocessed DGT                           |
| 1                                                 | A10525500A-500000100A 000 944166521 00 100 | Total: 2 Page Size: 10               |                                                     | 10525500A 30000100A 000 544100521  |                                                  |
|                                                   |                                            | Total L Tage Size.                   |                                                     |                                    | Total: 2 Page Size: 10 👻                         |
| "443E07-NIU_NIU5-443E070214I                      | DD"                                        | Total 2 Tage Date                    | "443E07-NIU_NIU5-443E07020C23"                      |                                    | Total: 2 Page Size: 10 V                         |
| "443E07-NIU_NIU5-443E0702141<br>Basic Information | °ФС                                        |                                      | "443E07-NIU_NIU5-443E07020C23"<br>Basic Information |                                    | Total: 2 Page Size: 10 V                         |

![](_page_13_Picture_3.jpeg)

#### Oven Pyro UI PUX2019 "Onboarding with Apple iPhone 8"

Video | Electrolux Europe | Onboarding the Oven Pyro (user interface PUX2019) to the "My AEG Kitchen" App via an Apple iPhone 8.

## 4 DEMO MODE PUX

Activate demo mode: The appliance is in off-state.

- 1. Switch on the appliance.
- 2. Select and touch "Menu".
- 3. Select and touch "Settings".
- 4. Select and touch "Service".
- 5. Select and touch "Demo Mode"
- 6. Insert the activation code:  $\rightarrow$  2:4:6:8

![](_page_14_Picture_8.jpeg)

![](_page_14_Picture_9.jpeg)

Demo mode "Off"

![](_page_14_Picture_10.jpeg)

![](_page_14_Picture_11.jpeg)

#### Oven Pyro AEG-Vision "Demo Mode UI PUX"

Video I Electrolux Europe Activate and deactivate the Demo mode on the user interface **PUX**.

Menu

Settings

Service

Pavournes Options

Settinas

Connections Setup Service

Demo Mode

Software Version

<

## 5 SERVICE MODE PUX

## 5.1.1 Service Mode PUX2.0 (2019)

![](_page_15_Picture_2.jpeg)

![](_page_15_Picture_3.jpeg)

### Oven Pyro AEG-Vision "Service Mode UI PUX"

Video I Electrolux Europe Content and activate the Service mode on user interface **PUX**.

To activate the service mode after first installation again, unplug and re-plug the appliance from the power supply. Afterwards, touch the **"Menu"**-key and the **"Light"**-key simultaneously for 5 seconds.

The user interface reboots.

- Power board OVC-R5000
- Text file for all languages
- Hardware user interface

![](_page_15_Picture_11.jpeg)

| Step 3<br>Grill Heater →                  | METRATESTER 5 | LOADS<br>Grill heating element                                                                                                    |
|-------------------------------------------|---------------|----------------------------------------------------------------------------------------------------|
| Step 4                                    | METRATESTER.5 |                                                                                                    |
| Bottom Heater →                           |               | LOADS<br>Bottom heating element                                                                                                    |
| Step 5<br>Bing Heater + Cook Ean + Lamp → |               |                                                                                                    |
|                                           |               | LOADS Rear + Cook_fan + Lamp D                                                                                                    |
| Step 6                                    |               |                                                                                                    |
|                                           |               | Cook fan<br>Cook fan<br>Cook fan<br>Cook fan<br>Cook fan<br>Cook fan<br>Cook fan<br>Cook fan<br>Cook fan<br>Cook fan<br>Cook fan<br>Cook fan<br>Cook fan<br>Cook fan Cook fan Cook fan Cook Cook Cook Cook Cook Cook Cook Coo |
| Step 7                                    | METRATESTER-5 |                                                                                                    |
| Cooling Fan Iow speed →                   |               | LOADS<br>Cooling fan Low                                                                                                    |
|                                           |               |                                                                                                    |
| Step 8                                    | METRATESTER 5 |                                                                                                    |
|                                           |               | Cooling fan High<br>↓ UADS -Q-<br>Cooling fan High ↓ U>>                                                                                                    |

| Step 9                            | LOADS                        |
|-----------------------------------|------------------------------|
| Waste Actuator →                  | Waste actuator               |
| Step 10                           | BUTTONS                      |
| Button test → "On/Off"-key        | Press the highlighted button |
| Step 11                           | BUTTONS                      |
| Button test → "Menu"-key          | Press the highlighted button |
| Step 12                           | BUTTONS                      |
| Button test → "Favourite"-key     | Press the highlighted button |
| Step 13                           | BUTTONS                      |
| Button test → "Lamp"-key          | Press the highlighted button |
| Step 14                           | BUTTONS                      |
| Button test → "Oven function"-key | Press the highlighted button |

| Step 15<br>Button test → Touch "green area" to continue.             | BUTTONS<br>Press the highlighted button |
|----------------------------------------------------------------------|-----------------------------------------|
| Step 16                                                              |                                         |
| Display test $\rightarrow$ Touch "green area" to continue.           |                                         |
|                                                                      | O ☆                                     |
| Step 17                                                              |                                         |
| Display test $\rightarrow$ Touch "green area" to continue.           |                                         |
|                                                                      | FOIL TEST                               |
|                                                                      |                                         |
| Step 18                                                              |                                         |
| Buzzer test $\rightarrow$ Touch "green area" to continue.            |                                         |
|                                                                      |                                         |
|                                                                      |                                         |
| Step 19                                                              |                                         |
| Door lock test $\rightarrow$ Pull on the door. Touch "green area" to |                                         |
| continue.                                                            |                                         |
|                                                                      | 及<br>U<br>X<br>U                        |
| Step 20                                                              |                                         |
| Food Sensor test $\rightarrow$ Place the food sensor                 | FOOD SENSOR                             |
|                                                                      | < food sensor                           |
|                                                                      | U II                                    |
|                                                                      |                                         |

| Step 21<br>Food Sensor test → Remove the food sensor.                                       | FOOD SENSOR<br>Remove food sensor<br>and close door |
|---------------------------------------------------------------------------------------------|-----------------------------------------------------|
| Step 22<br>Check, the appliance is serialized.                                              | SERIALIZATION<br>VALIDATION<br>SUCCESS              |
| Step 23<br>Service mode is done → Unplug and re-plug the<br>appliance from the power supply | TEST DONE                                           |

### 5.1.2 Service Mode PUX2.0 (2021)

There are two possibilities to activate the Service Mode

- 1. During first installation or oven is in off-state: Unplug and re-plug the oven from the main power supply
- 2. The oven is in off-state:

Via the menu

#### Attention:

- 1. The water tank must be empty!
- 2. The Service Mode can be cancelled in any steps (unplug and re-plug the appliance), except after exchanging

the user interface!

#### 1. Activate the Service Mode: During first installation or oven is in off-state

![](_page_20_Figure_1.jpeg)

#### 2. Activate the Service Mode: The oven is in off-state

![](_page_21_Figure_1.jpeg)

| Select and touch <b>"Yes"</b> .                                                                                                    | Reset the oven to default<br>factory settings?<br><u>No</u>   Yes             |
|----------------------------------------------------------------------------------------------------|-------------------------------------------------------------------------------|
| Select and touch <b>"X"</b> .                                                                                                    | X<br>Reset successful                                                         |
| Appliance will reboot.                                                                                                    |                                                                               |
| Afterwards, touch the <b>"Menu"</b> -key and the <b>"Light"</b> -key<br>simultaneously for 5 seconds. The user interface will<br>reboot. | Welcome!   This is the initial setup for optimal performance of your new oven |

![](_page_23_Figure_0.jpeg)

![](_page_24_Figure_0.jpeg)

![](_page_25_Picture_0.jpeg)

![](_page_26_Picture_0.jpeg)

#### Depending on the appliance versions, other components are tested too!

- Pyro- oven door lock function
- Turntable
- Turnspit
- Magnetron
- Evaporator
- Waster actuator
- Magnetron for leakage
- Inlet valve
- Outlet vale

### 5.2 SidekickPC PUX

The user interface PUX are ordered and delivered as a ready configured spare part!

A new Sidekick adapter (3 Plugs) will be created and will be available as a spare part!

This Sidekick adapter is only used for service engineers to clean up software bugs!

![](_page_28_Picture_4.jpeg)

The Sidekick adapter is not included in the Sidekick-Kit (ref. 5029977900/4).

This is only available separately as a spare part (cost reason) !

It is planned, that the new Sidekick adapter can also be used for the

new user interface LUX in the future !

## 5.3 Project PUX2.0 (2019)

| How does Uffenheim deliver the P   | UX to the service engineer!                                                                                                    |
|------------------------------------|----------------------------------------------------------------------------------------------------|
| 1. Uffenheim receive from the supp | lier: $\rightarrow$ NIU5 is configured with FW.                                                                                                    |
|                                    | ightarrow PUX UI is pre-programmed with a pseudo FW. (Quality check)                                                                                     |
| 2. Uffenheim:                      | ightarrow With Configmat tool is configured the right oven                                                                                               |
|                                    | data FW, CCF, MCF.                                                                                                    |
|                                    | → With Configmat tool is configured the Secrets on the NIU5 and<br>the MAC address is declared as "Spare" and is registered on<br>the Sidekick database. |
| 3. Service engineer:               | ightarrow Associate and serialize with the SidekickPC tool.                                                                                              |
|                                    | $\rightarrow$ Switch on the appliance ???                                                                                                    |
| Service engineer carries out an up | odate by SidekickPC tool.                                                                                                    |
| 1. Service engineer:               | ightarrow Configures the PUX UI with new data FW, CCF, MCF.                                                                                              |
|                                    | ightarrow Serialization does not have to be carried out. The NIU5                                                                                        |
|                                    | module still includes the PNC, ELC, SN for serialization.                                                                                                |
|                                    | $\rightarrow$ Switch on the appliance ???                                                                                                    |
|                                    | → PUX UI and NIU5 modules are works separately. When the<br>→ PUX UI is new configured, the serialization of PNC, ELC, SN is                             |
|                                    | carried out by the NIU5 module. The serialization cannot be lost.                                                                                        |

## 6 WIRING DIAGRAM

### 6.1 Apollo Wiring Diagram

Oven:PS3Platform:ApolloUser interface:PUXPower board:OVC-R5000

![](_page_30_Figure_3.jpeg)

#### 6.2 Sputnik Wiring Diagram

Oven:Direct SteamerPlatform:SputnikUser interface:PUXPower board:OVC-R5000

![](_page_31_Figure_2.jpeg)

## 6.3 Sputnik Circuit Diagram

![](_page_32_Figure_1.jpeg)